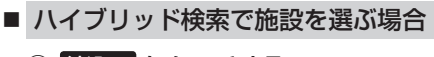

① 絞込み をタッチする。

:条件選択画面が表示されます。

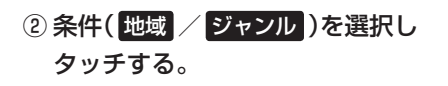

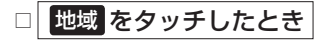

: 地域リスト画面が表示されます。

1. "都道府県名" "市区町村名" の順に選ぶ。

「査 検索方法は「住所から目的地を探す」C-4
手順 2 を参考にしてください。

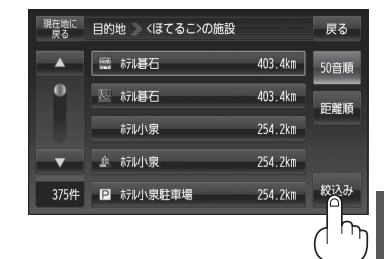

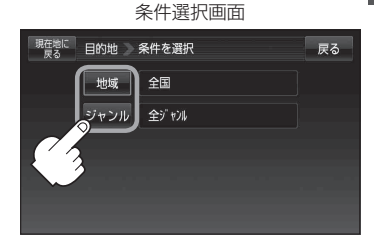

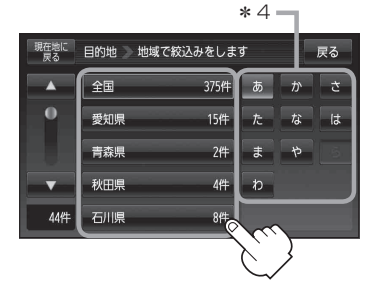

\* 4印…頭文字を連続でタッチする と選択している行のリスト がくり返し表示されます。

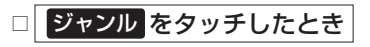

: ジャンルリスト画面が表示されます。

ジャンルを選択し、さらに細かく分類された施設の種類を選択してタッチしていく。

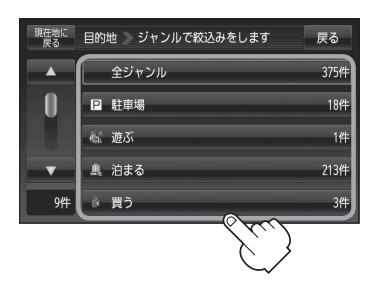